労災指定医療機関、薬局のみなさま

## 暗号化通信 SSL3.0の廃止に伴うブラウザの設定変更について(お願い)

時下ますます御清栄のこととお慶び申し上げます。

日頃より労災補償行政の運営及び労災レセプト電算処理システムによる労災レセプトのオンラ イン請求につきまして、御理解と御協力を賜り厚く御礼申し上げます。

労災レセプト電算処理システムは、新システムへの移行に伴い、2025年1月5日からSSL3.0の 暗号化通信を廃止しますので、この方式を利用されている医療機関、薬局におかれましては、システ ムが利用できなくなります。

つきましては、使用されているブラウザの設定をTLS1.0以上へ変更する必要がございますので、 下記の手順により設定変更をしていただきますよう、御理解・御対応をお願い申し上げます。

■ ブラウザの設定変更方法

1. コントロール パネルの[ネットワークとインターネット] をクリックします。

2. [ネットワークとインターネット] ダイアログボックスの[インターネットオプション] をクリックします。

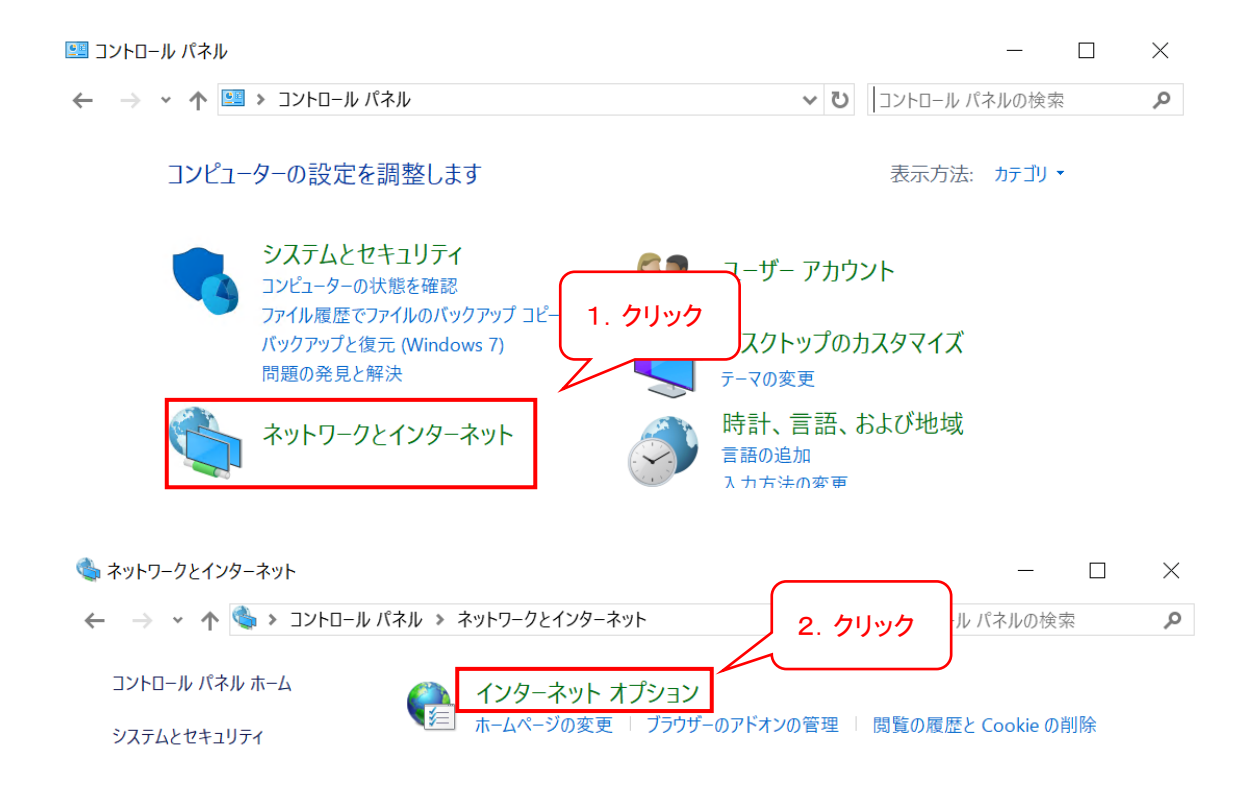

3. [インターネットオプション] ダイアログボックスの [詳細設定] タブをクリックします。

4. [セキュリティ] カテゴリで、[SSL 3.0 を使用する] チェックボックスをオフにし、[TLS] のチェック ボックスをオンにします。

| 1ンターネット オプション ? ×                                                                                                    |
|----------------------------------------------------------------------------------------------------|
| 全般 セキュリティ プライバシー コンテンツ 接続 プログラム 詳細設定                                                                                                    |
| 設定                                                                                                    |
| <ul> <li>▲ セキュリティ</li> <li>③ DOM ストレージを有効にする</li> <li>④ Internet Explorer でアクセスしたサイトにトラッキング拒否要求を送信す</li> <li>④ POST の送信が POST を許可しないゾーンにリダイレクトされた場合に響</li> <li>⑤ SSL 3.0 を使用する</li> <li>④ TLS 1.0 を使用する</li> <li>④ TLS 1.1 の使用</li> <li>④ TLS 1.2 の使用</li> <li>④ TLS 1.3 の使用</li> <li>④ Windows Defender SmartScreen を有効にする</li> <li>○ サーバーの証明書失効を確認する*</li> <li>○ ダウンロードしたプログラムの署名を確認する</li> <li>○ ネイティブ XMLHTTP サポートを有効にする</li> <li>□ ブラウザーを閉じたとき、[Temporary Internet Files] フォルダーを空にす。</li> </ul> |
| *コンピューターの再起動後に有効になります                                                                                                    |
| 詳細設定を復元(R)                                                                                                    |
| Internet Explorer の設定をリセット<br>Internet Explorer の設定を既定の状態にリセットします。 リセット(S)                                                                                                    |
| ブラウザーが不安定な状態になった場合にのみ、この設定を使ってください。<br>6. クリック                                                                                                    |
| OK キャンセル 適用(A)                                                                                                    |

5. [適用] をクリックします。

6. [OK] をクリックします。

7. コントロールパネル を終了します。

御不明な点がございましたら、労災レセプト電算処理システムヘルプデスク(0120-631-660) へお問い合わせください。